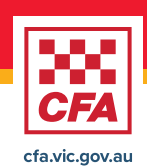

### CFA Volunteers Guide - Updating your personal details

This step-by-step guide helps CFA volunteers log in securely and update their personal contact details via the CFA Members Online Portal. It also includes MFA setup if it hasn't been done already.

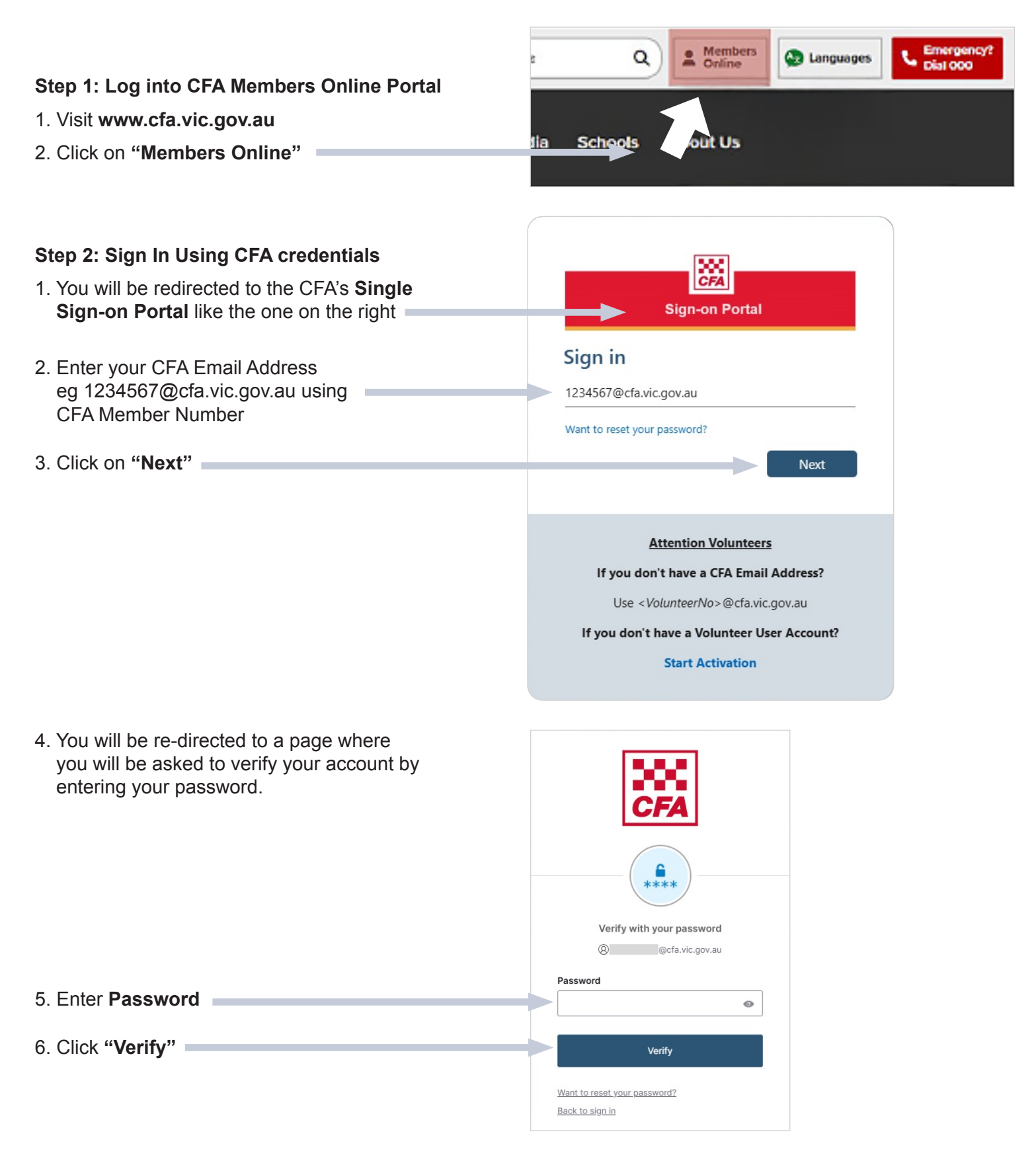

### Step 3: Set Up or Use MFA If you've already set up MFA, simply verify as prompted. If this is your first time logging in with MFA, you'll be prompted to set it up by following these instructions: 1. You will be prompted to configure MFA for added security. 2. CFA supports a range of MFA methods: Verify with your phone a. Third-party authentication apps: Microsoft Authenticator, Google Authenticator, etc. (8) mishra@cfa.vic.gov.au b. Okta Verify app c. SMS (text message) Send a code via SMS to +61 XXX XXX 050. 3. Choose your preferred method and follow the on-screen instructions to complete the setup and Receive a code via SMS verification process. 4. Once configured, you'll use MFA each time you log in

#### Step 4: Navigate to Your Contact Details

Once signed in successfully:

1. Go to "Manage my profile"

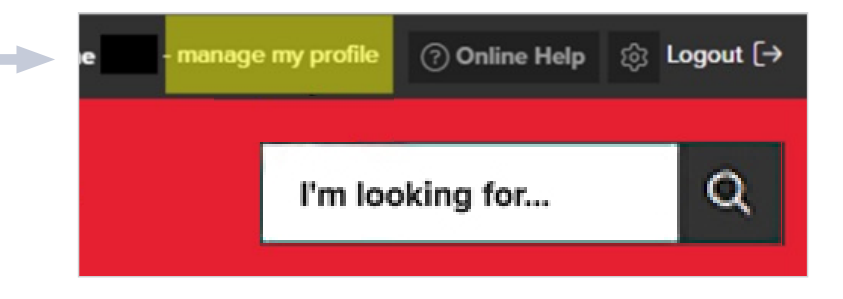

Back to sign in

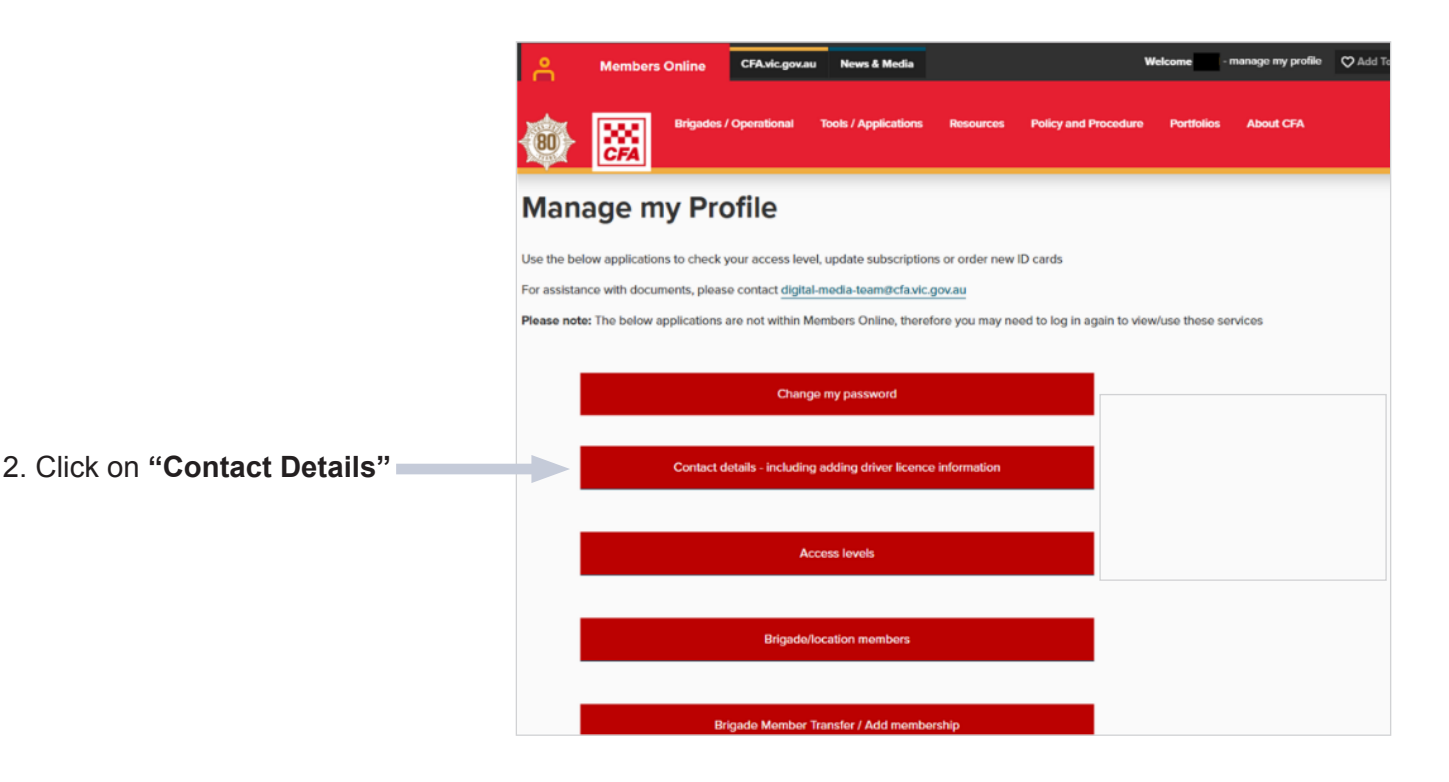

#### Step 5: Check or Update your Personal and Contact Details

1. In the second menu item ('Phone, mobile, pager, email') check that your mobile phone number is correct. If not, enter your correct mobile number.

2. Click the "+" button next to each section to see your information and make any changes if needed.

• For the "Personal Profile" section, check if your name and date of birth are correct.

# Update your details

### Update your details

Below you can update all your contact details in CFA. Email address is needed fo Select each heading to collapse – or expand + a section.

#### Roger Davis

Warning. Any information you have provided may be made available

- Personal Profile
- + Phone, mobile, pager, email
- Home address
- Postal address
- + Emergency contact
- + Driver Licence

Save Cancel

• If something is wrong, click the 'here' button next to it to send a change request.

| <ul> <li>Personal Profile</li> </ul> |                                                                 |
|--------------------------------------|-----------------------------------------------------------------|
| Volunteer Number:                    |                                                                 |
|                                      |                                                                 |
| Legal First Name (as per gov         | rernment-issued ID):                                            |
|                                      | nece to opeare and nete. Nick here to send a request.           |
| Legal Last Name (as per gov          | ernment-issued ID):                                             |
|                                      | Need to update this field? Click here to send a request.        |
| Date of Birth:                       |                                                                 |
|                                      | Need to update this field? Click <u>here</u> to send a request. |
| + Phone, mobile, page                | per email                                                       |
| <ul> <li>Homo addross</li> </ul>     | , e                                                             |
|                                      |                                                                 |
| <ul> <li>Postal address</li> </ul>   |                                                                 |
| + Emergency contac                   | t                                                               |
| + Driver Licence                     |                                                                 |

| Correct Date of birth:   Correct Date of birth:   dd/mm/yyyy     Attachments     Select document type:     Select document type:     Choose File   No file chosen     The following file types are accepted: jpeg, jpg. pdf, doc, docx, png.   The following file types are accepted: jpeg. jpg. pdf, doc, docx, eng.     Pocument Type:     Action     No attachment. | Upload |
|----------------------------------------------------------------------------------------------------|--------|
| Date of birth: Correct Date of birth: dd/mm/yyyy Attachments Document Type: Select document type Document File: Choose File No file chosen The following file types are accepted: jpeg, jpg, .pdf, .doc, .docx, .png. The maximum file size per upload is 5 MB. Chousent Type                                                                                          | Upload |
| Date of birth: Correct Date of birth: dd/mm/yyyy  Attachments Document Type: Select document type Document File: Choose File No file chosen The following file types are accepted: jpeg, jpg., pdf, .doc, .docx, .png. The maximum file size per upload is 5 MB.                                                                                                    |        |
| Date of birth: Correct Date of birth: dd/mm/yyyy  Attachments Document Type: Select document type Document File: Choose File No file chosen                                                                                                    | ~      |
| Date of birth: Correct Date of birth: dd/mm/yyyy Attachments Document Type: Select document type Document File:                                                                                                    | ~      |
| Date of birth: Correct Date of birth: dd/mm/yyyy Attachments Document Type: Select document type                                                                                                    | ~      |
| Date of birth: Correct Date of birth: dd/mm/yyyy Attachments Document Type:                                                                                                    |        |
| Date of birth: Correct Date of birth: dd/mm/yyyy Attachments                                                                                                    |        |
| Date of birth: Correct Date of birth: dd/mm/yyyy                                                                                                    |        |
| Date of birth: Correct Date of birth:                                                                                                    |        |
|                                                                                                    |        |
|                                                                                                    |        |
| Legal Last name (as per government-issued ID): Correct Legal Last name:                                                                                                    |        |
| Legal First name (as per government-issued ID): Correct Legal First name:                                                                                                    |        |
| government issued identity documents (for example: birth certificate, drivers licence, or passport).                                                                                                    |        |

- Click on "Submit" to submit your request. You will receive a code on your email address or mobile number. Enter the code to successfully submit your request
- The Operational Performance and Capability team will review and process your request.

## Update your details

### Update your details

Below you can update all your contact details in CFA. Email address is need Select each heading to collapse – or expand + a section.

#### Roger Davis

Warning. Any information you have provided may be made avail

- + Personal Profile
- + Phone, mobile, pager, email
- Home address
- Postal address
- + Emergency contact
- + Driver Licence

3. After checking everything, click the "Save" button.

4. A code will be sent to your email or phone number.

Save Cancel

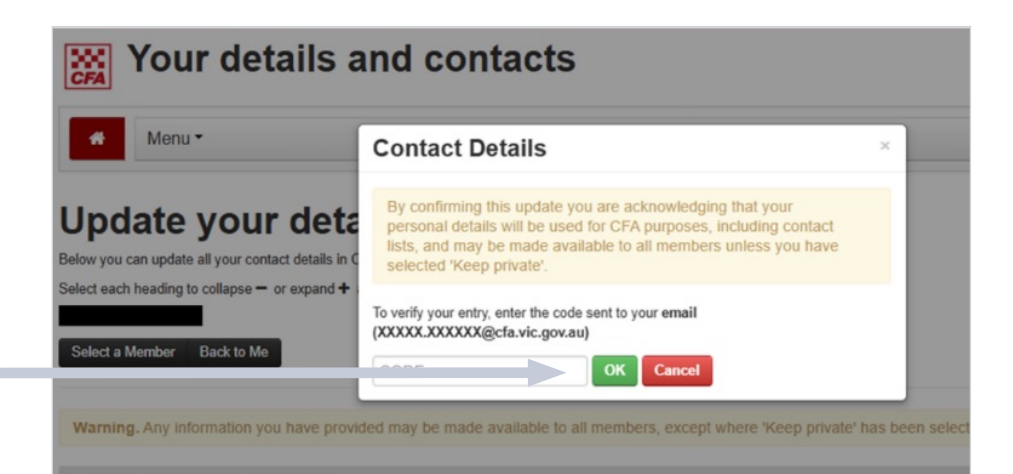

- 5. Enter the code and click "OK".
- 6. Your information will be saved.